# Om ni har fått detta meddelande

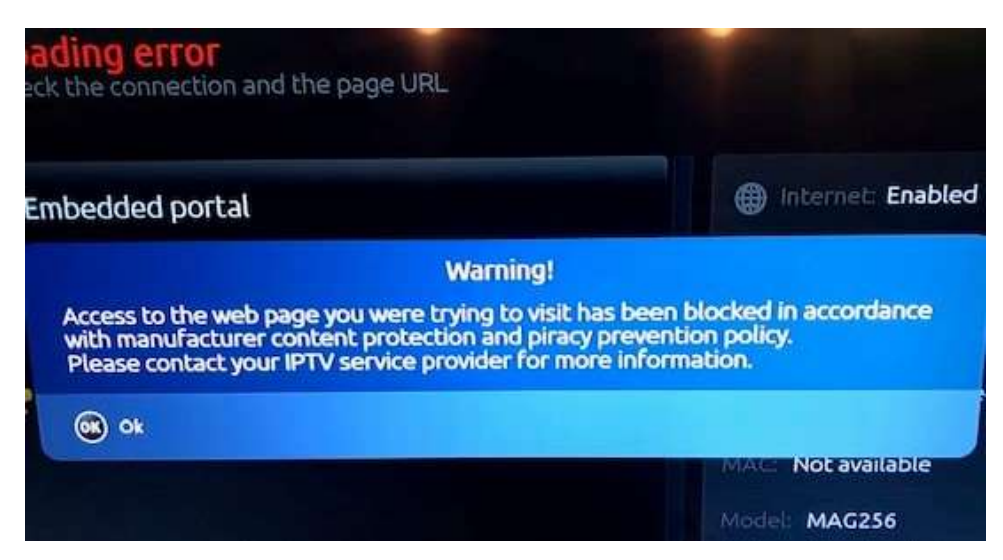

## Hur uppdatera med en USB-sticka

Boxens programvara kan uppdateras med hjälp av en USB-sticka.

Börja med att formatera USB-stickan till ett filformat FAT32. Skapa en mapp på USB-stickan döp den till mag + modell, små bokstäver. T.ex. för MAG254 -> mag254

Hämta uppdaterings filer från <u>www.keltir.se</u> under Support, lägg dem i mappen. För MAG254 ska det vara 2 filer, imageupdate och Bootstrap För MAG256 och MAG322 endast imageupdate

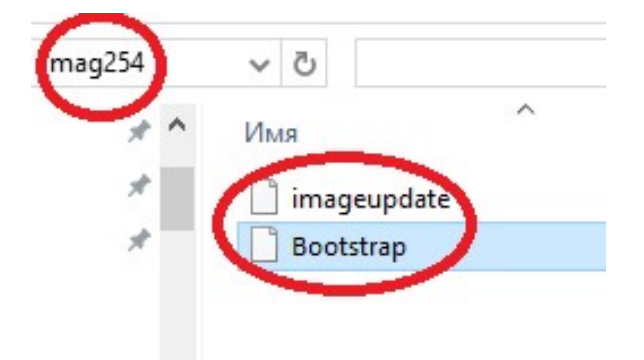

Anslut den förberedda USB-stickan till boxen. Om din box har mer än ett USB-uttag, använd det bakre uttaget.

#### Alternativ 1

Öppna System Setting ⇒ gå till Programuppdatering. I fönstret Software update set metoden Update = USB. Välj verifiera (OK) för att kontrollera att boxen upptäcker imageupdate fil. För att påbörja uppdateringen klickar ni på Uppdatera (F1). Vänta tills uppdateringen är slutförd. Boxen kommer automatiskt starta om efter uppdateringen

# Alternativ 2

Håll inne Meny knappen på fjärrkontrollen, samtidigt som ni sätter in strömsladden i boxen.

## Meny-knappen

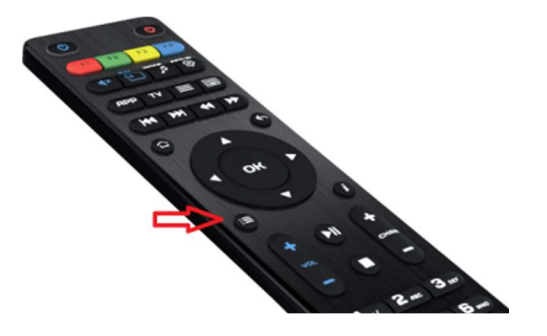

Gå till Upgrade Tools Tryck höger pil Gå till USB Bootstrap Tryck höger pil Tryck OK

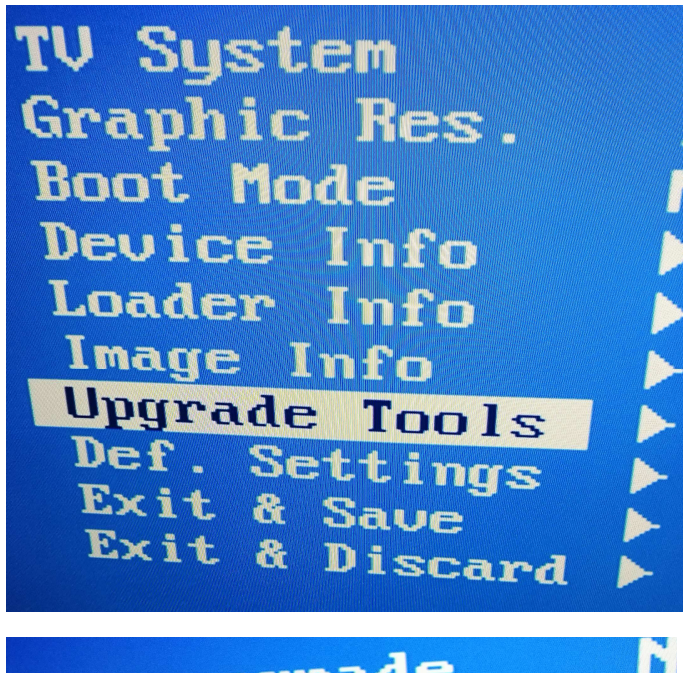

Use upgrade Auto Upgrade USB Bootstrap MC Upgrade TFTP Upgrade DHCP Upgrade Set LOGO&Key Reset Op.Key